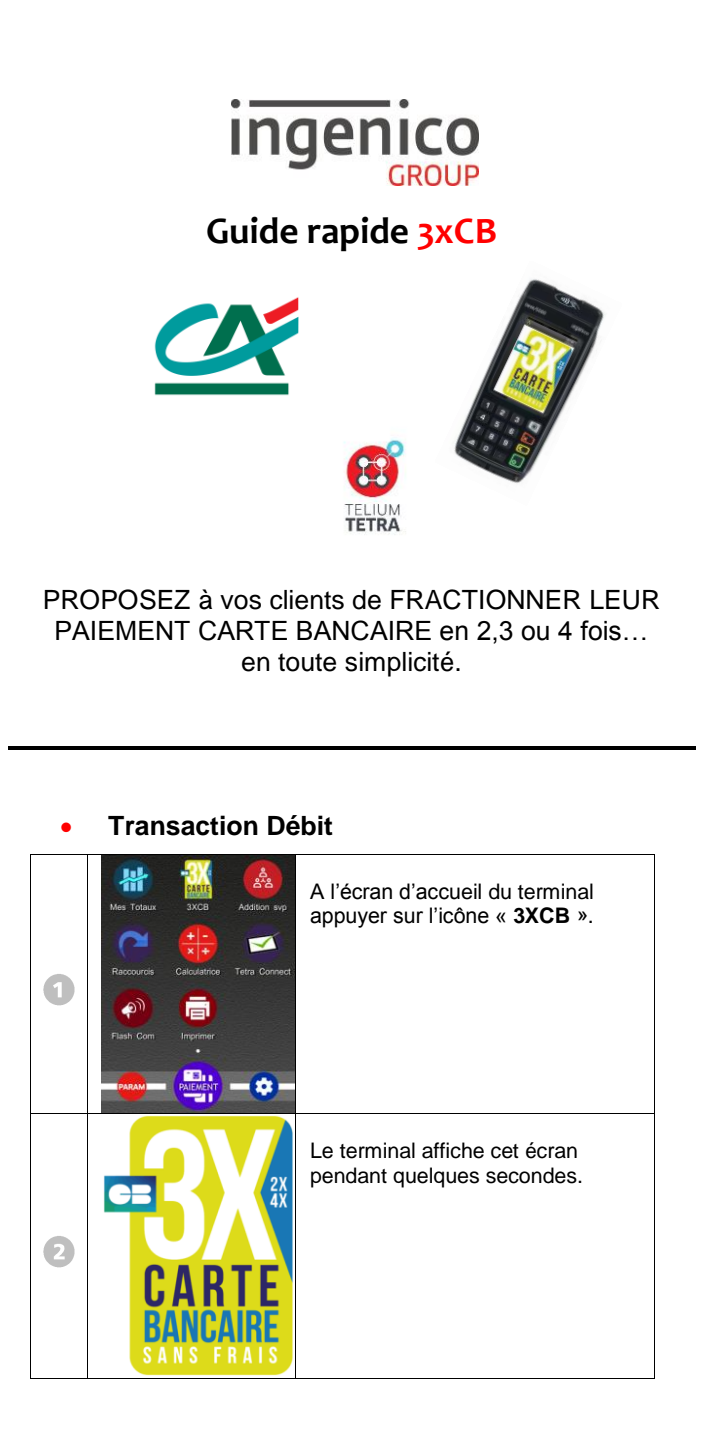

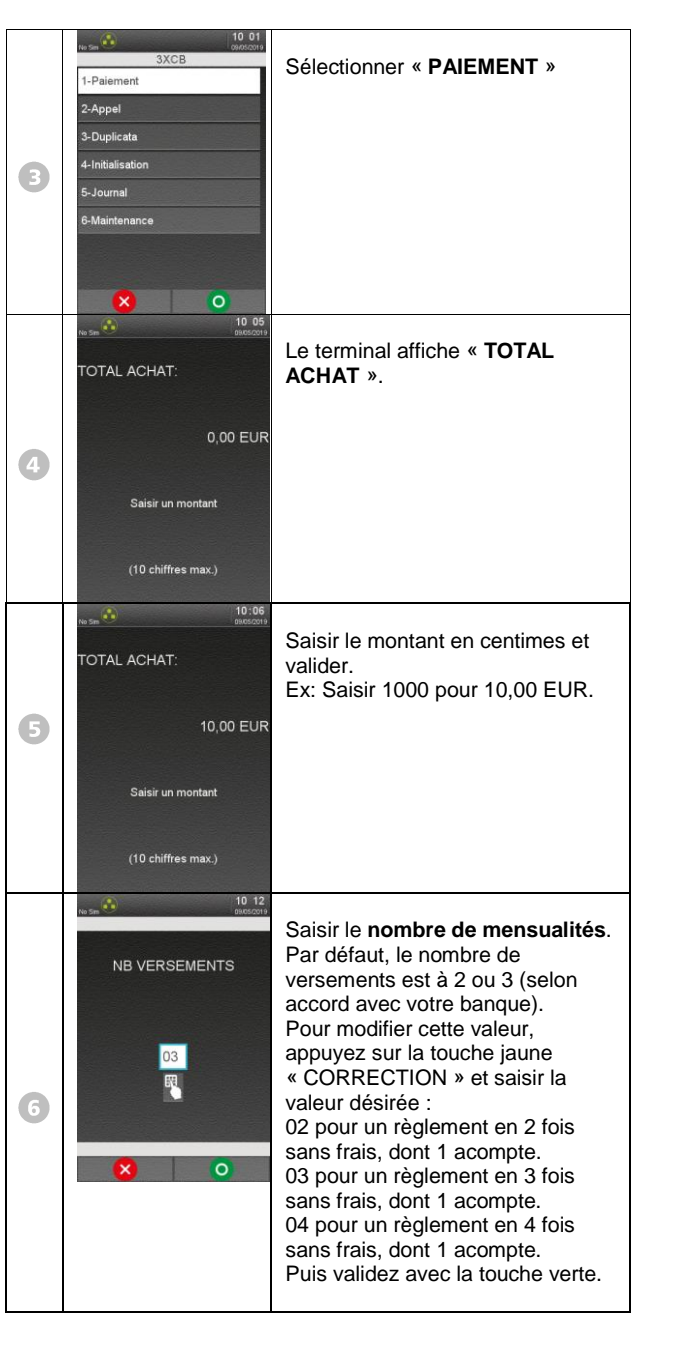

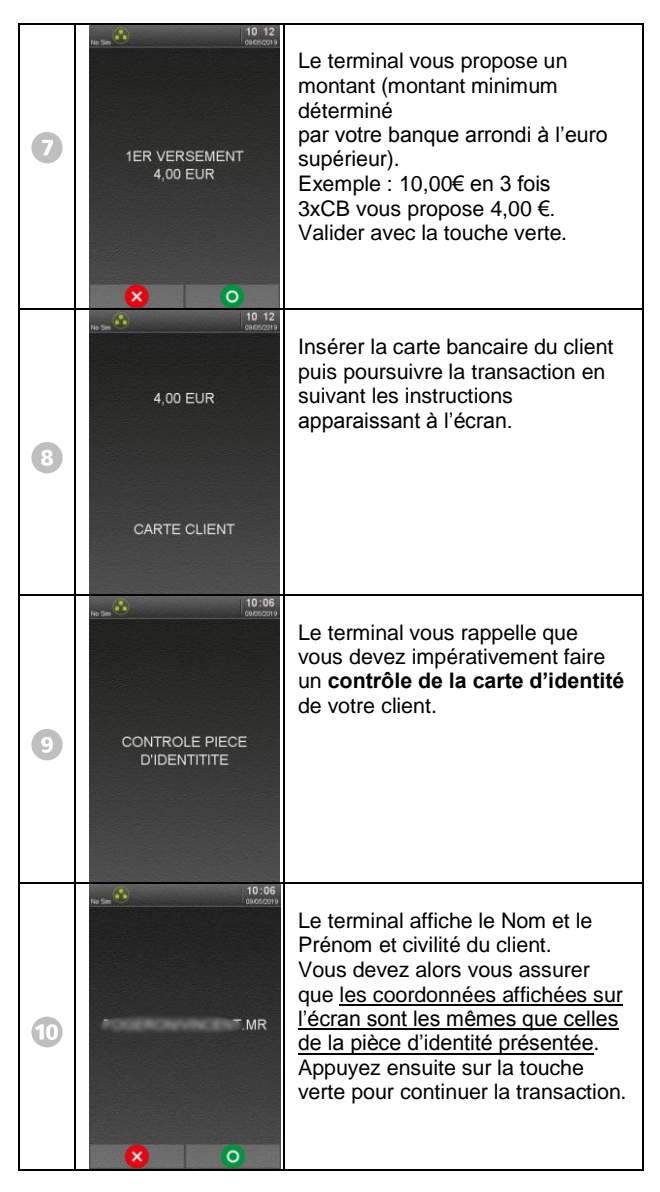

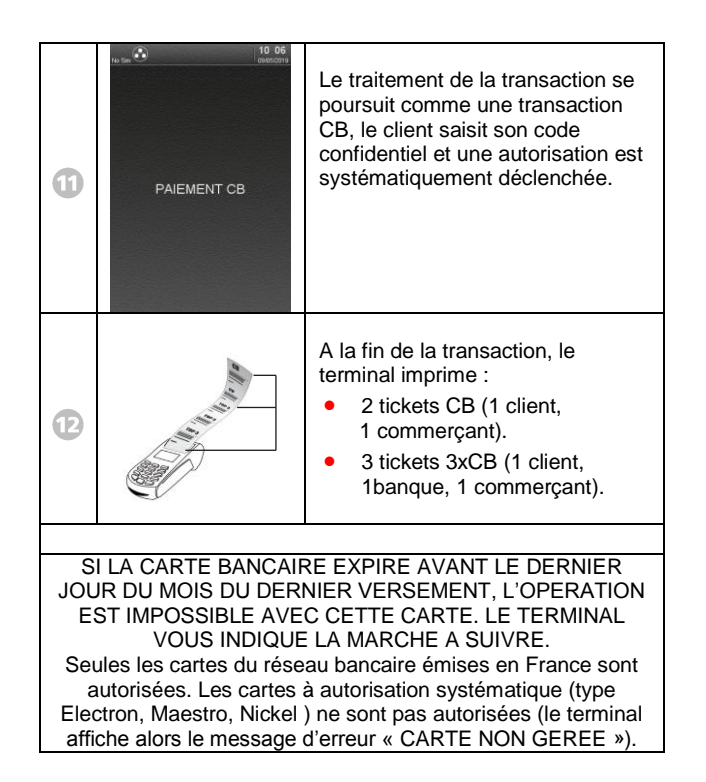

## • Duplicata

Cette fonction permet de réimprimer tous les tickets des paiements 3XCB enregistrés dans le terminal.

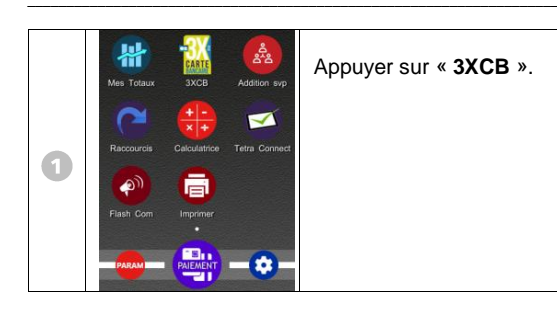

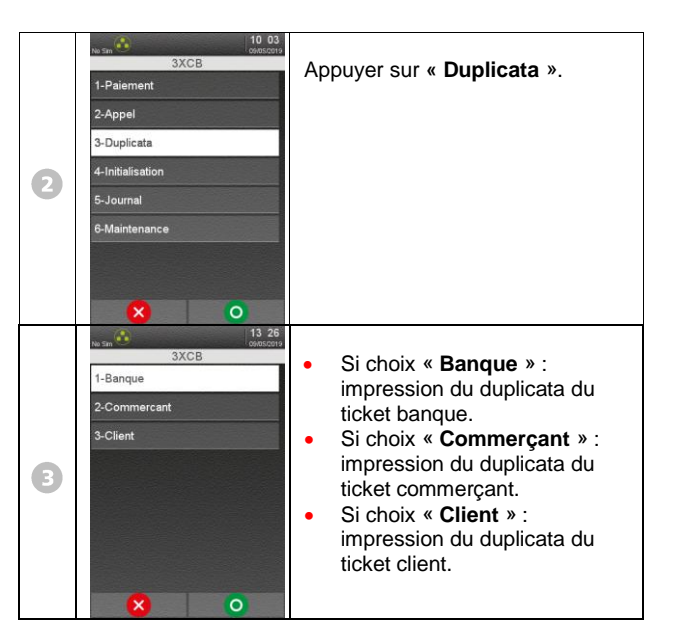

• Annulation : il s'agit de fermer le dossier de paiement par l'annulation du 1<sup>er</sup> acompte.

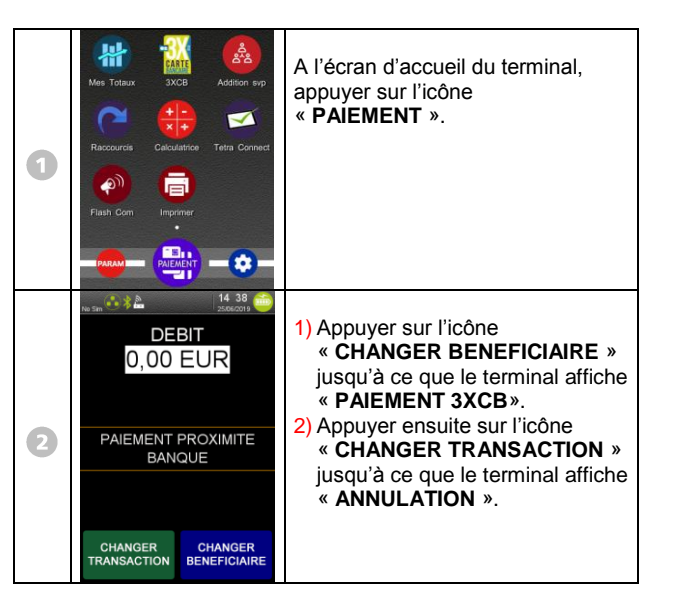

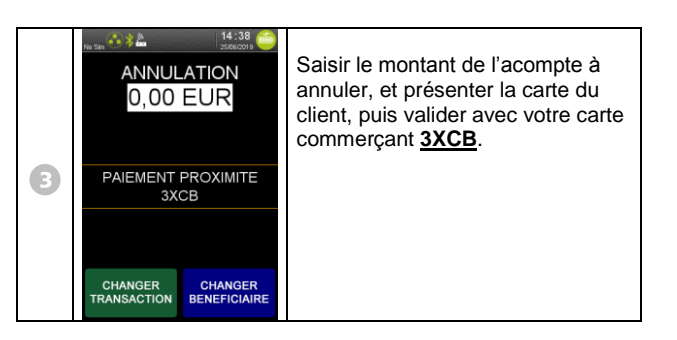

Impression du journal des transactions

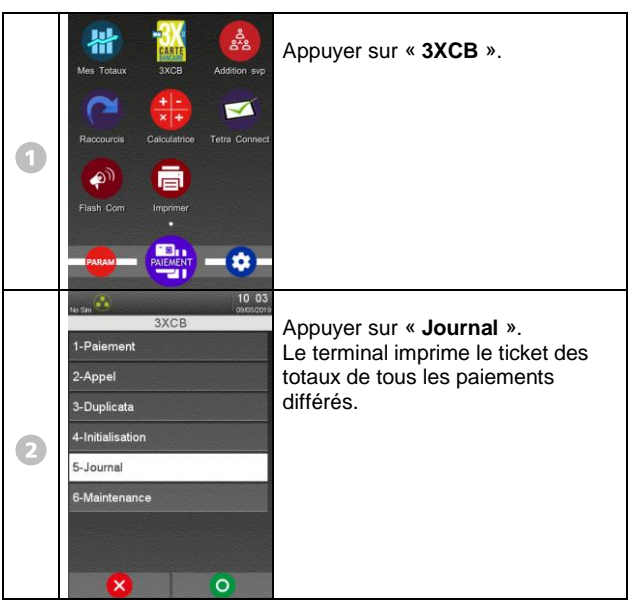

## • Appel Télécollecte manuelle

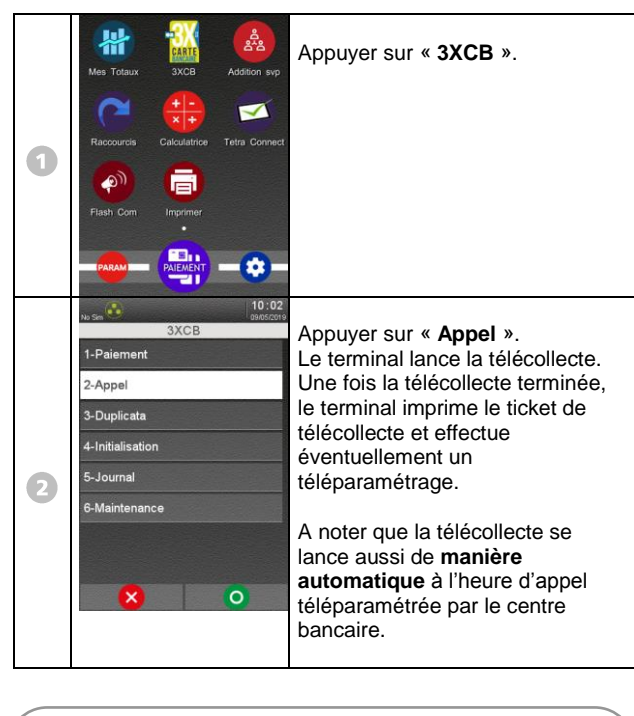

| Numéros    | utiles :                    |    |
|------------|-----------------------------|----|
| Numéro c   | ommerçant : [               | ]  |
| Contact te | echnique : [                | _] |
| Numéro d   | u centre d'appel phonie : [ | _] |
|            |                             |    |

• SEAMLESS PAYMENT

Guide Rapide 3xCB • Gamme TETRA • 900040478 R11 000 01\_296265072 Copyright © 2019 Ingenico - All rights reserved.